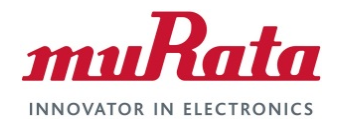

### Murata Wi-Fi/BT (CYW) Solution for i.MX

#### FreeRTOS Quick Start Guide

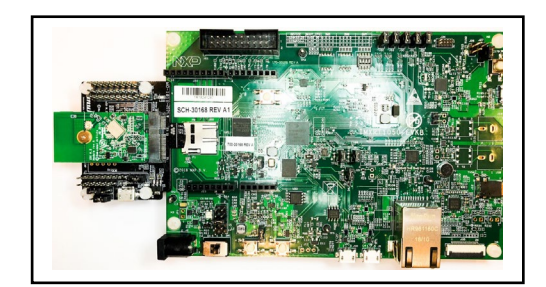

# **Revision History**

| Revision | Date         | Author             | Change Description                                                                                                    |
|----------|--------------|--------------------|----------------------------------------------------------------------------------------------------|
| 1.0      | May 29, 2019 | T. Inoue<br>P. Sah | Initial Release                                                                                                    |
| 2.0      | Nov 17, 2020 | TF                 | Stripped the document to be Quick Start Guide. See FreeRTOS User Guide in <b>References</b> section for previous version. |

## **Table of Contents**

| RE | VI                                                   | SION HISTORY                                             | . 1        |
|----|------------------------------------------------------|----------------------------------------------------------|------------|
| ΤA | BL                                                   | _E OF CONTENTS                                           | . 2        |
| 1  |                                                      | INTRODUCTION                                             | . 3        |
| 2  |                                                      | REFERENCES                                               | . 4        |
|    | 2.1<br>2.2<br>2.3<br>2.4<br>2.5<br>2.6<br>2.7<br>2.8 | <ul> <li>Murata's uSD-M.2 Adapter Landing Page</li></ul> | 44444      |
| 3  |                                                      | EXAMPLE SETUP (I.MX RT1050 EVK WITH TYPE 1DX)            | 5          |
|    | 3.1<br>3.2                                           | I Hardware<br>2 Software                                 | . 5<br>. 6 |
| 4  |                                                      | IMPORT EXAMPLE                                           | . 7        |
| 5  |                                                      | BUILD AND RUN                                            | . 9        |
| 6  |                                                      | MURATA COMMUNITY FORUM                                   | 11         |

#### LIST OF FIGURES

| Figure 1: Murata M.2 EVB on Embedded Artists' i.MX RT1062 Developer Kit |    |
|-------------------------------------------------------------------------|----|
| Figure 2: Connecting the EVB to the EVK                                 | 5  |
| Figure 3: Connected setup                                               | 5  |
| Figure 4: Finding SDK for i.MX RT1050 EVK                               | 6  |
| Figure 5: Selecting correct SDK                                         | 6  |
| Figure 6: Import SDK                                                    | 7  |
| Figure 7: Select EVK to use                                             | 7  |
| Figure 8: Import example                                                | 8  |
| Figure 9: Customize example                                             | 8  |
| Figure 10: Build example                                                | 9  |
| Figure 11: Run example                                                  | 9  |
| Figure 12: Output on EVKB terminal                                      | 9  |
| Figure 13: Test server mode                                             | 10 |
| Figure 14: Output on EVKB terminal                                      | 10 |
| Figure 15: Output on host PC                                            | 11 |
| Figure 16: Links to Adapter and Wi-Fi/BT M.2 EVB's                      | 11 |

# 1 Introduction

This document details enabling <u>Murata's Wi-Fi/Bluetooth modules</u> on <u>NXP i.MX RT Evaluation Kits</u> (running FreeRTOS), using <u>Embedded Artists' Wi-Fi/BT EVB's</u>. Murata supports several combinations of NXP i.MX RT10xx EVK's and Wi-Fi/Bluetooth M.2 EVB's. This Quick Start documents only one hardware/software configuration to introduce users to the Murata solution. For more details on different configurations supported, please refer to the <u>Murata Wi-Fi/BT (CYW) Solution for i.MX FreeRTOS User Guide</u>.

The <u>NXP</u> and <u>Embedded Artists</u> platforms currently supported are based on i.MX RT microprocessors. The wireless solution for these platforms use either the Embedded Artists' Wi-Fi/BT M.2 EVBs directly, or by combining with the <u>Murata's uSD-M.2 Adapter</u>.

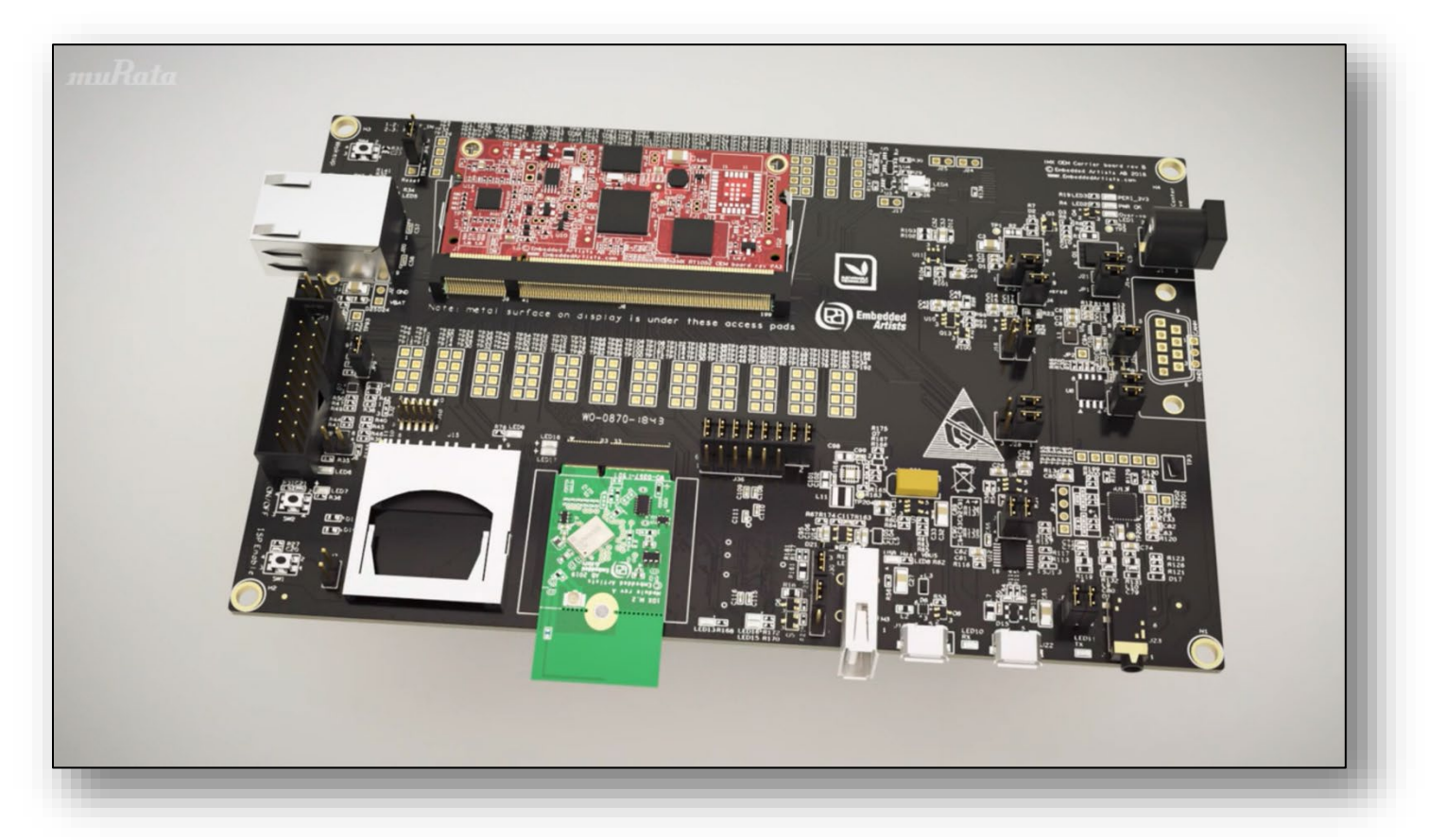

#### Figure 1: Murata M.2 EVB on Embedded Artists' i.MX RT1062 Developer Kit

The example setup used to illustrate the various steps is NXP <u>i.MX RT1050 EVKB</u> with Murata <u>Type</u> <u>1DX</u> module (on Embedded Artists' M.2 EVB with uSD-M.2 Adapter interconnect), connected to a host PC running Windows®.

# 2 References

## 2.1 Murata's uSD-M.2 Adapter Landing Page

This <u>website landing page</u> provides latest/comprehensive information on Murata's adapter including links to where it can be purchased.

## 2.2 Embedded Artists' M.2 Modules Landing Page

This <u>website landing page</u> provides latest/comprehensive information on Embedded Artists' M.2 Evaluation Boards which enable Murata Wi-Fi/BT modules for easy evaluation.

## 2.3 Murata's i.MX Wireless Solutions Landing Page

This <u>website landing page</u> provides latest/comprehensive information on Murata's i.MX Wireless solutions which use the uSD-M.2 Adapter as a key enabler so customers can easily evaluate Murata's modules on i.MX processors.

## 2.4 Murata's Community Forum Support

Murata's Community provides online support for all of Murata's i.MX Wireless solutions. Refer to <u>this</u> <u>link</u> for existing support threads.

### 2.5 Murata Wi-Fi/BT Solution for i.MX Hardware User Manual

This <u>manual</u> describes the Murata uSD-M.2 Adapter hardware. All interface signals to the NXP i.MX RT, 6, 7, and 8 EVK's are described. Specifics on interfacing each i.MX EVK to Murata uSD-M.2 Adapter are provided.

## 2.6 Murata Wi-Fi/BT (CYW) Solution for i.MX FreeRTOS User Guide

This <u>User Guide</u> details steps to get Murata Wi-Fi/BT Cypress chipset-based solution up and running quickly on i.MX RT EVK's.

## 2.7 Murata uSD-M.2 Adapter Datasheet (Rev B1)

This <u>datasheet</u> documents the current version of the Murata's latest uSD-M.2 adapter hardware and its interfacing options.

## 2.8 Murata uSD-M.2 Adapter Datasheet (legacy Rev A)

This <u>datasheet</u> documents the current version of the Murata's legacy uSD-M.2 adapter hardware and its interfacing options. This adapter version is no longer manufactured.

# 3 Example Setup (i.MX RT1050 EVK with Type 1DX)

### 3.1 Hardware

The figures below show the hardware setup used in this example. The Embedded Artists' 1DX M.2 EVB is connected to the i.MX RT 1050 EVKB using Murata's uSD-M.2 Adapter.

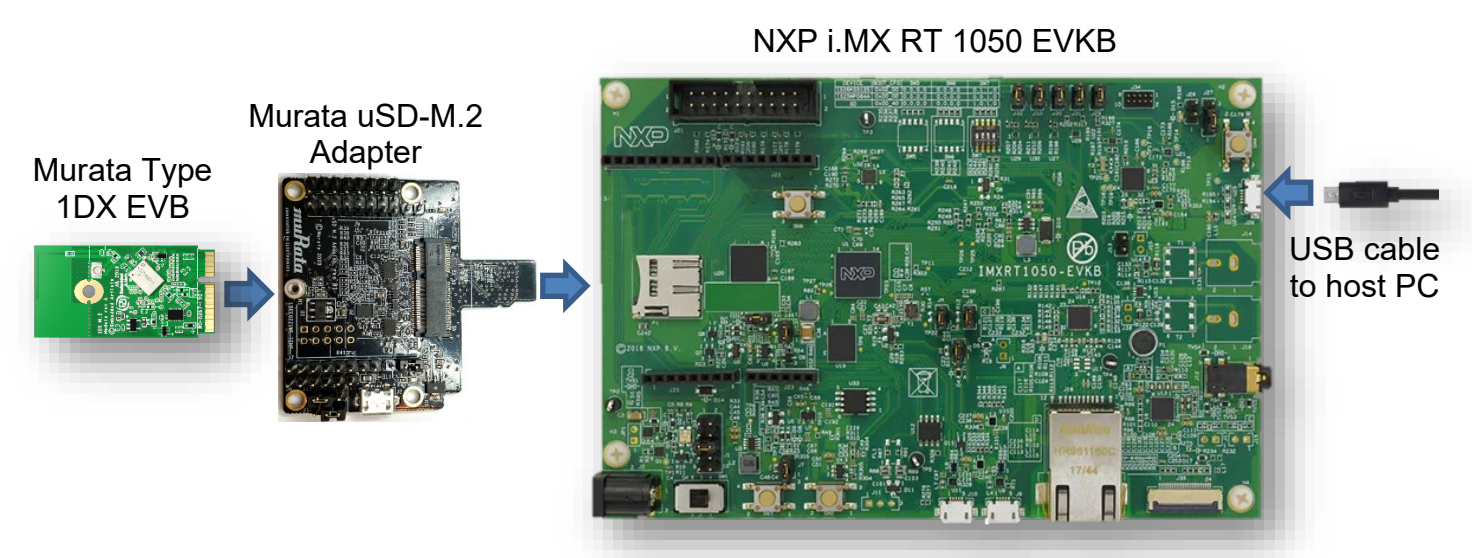

Figure 2: Connecting the EVB to the EVK

#### Figure 3: Connected setup

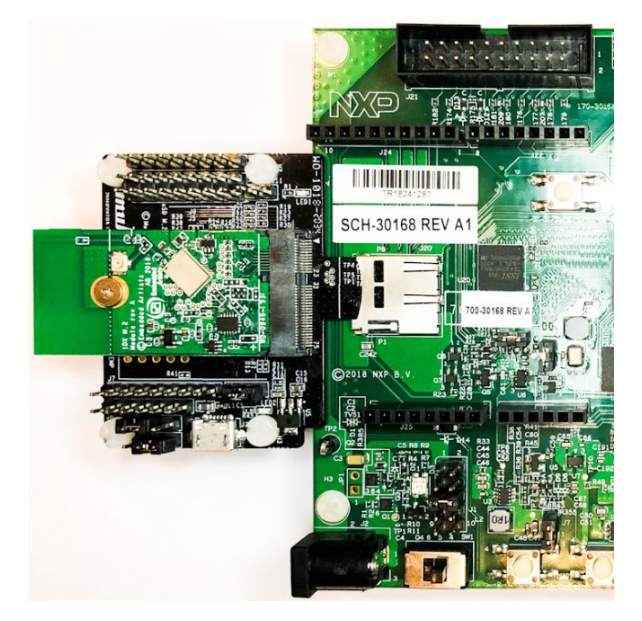

### 3.2 Software

While multiple IDEs can be used to develop on the i.MX RT 1050 EVKB, this example uses the NXP MCUXpresso IDE.

- 1. Download and install the following software.
  - a. MCUXpresso IDE
  - b. mbed Virtual COM Port Driver (The EVKB must be plugged in before installing this)
  - c. A terminal application (<u>Tera Term</u>, <u>PuTTY</u>, etc.).
  - d. <u>iPerf</u>

Refer to the <u>NXP i.MX RT 1050 EVKB getting started page</u> for more details.

- 2. Launch the installed MCUXpresso IDE
- 3. On the Welcome page, click on **Download and Install SDKs**. If the Welcome page is not shown, it can be accessed from the menu item Help -> Welcome.
- 4. Type "1050" in the filter box.

#### Figure 4: Finding SDK for i.MX RT1050 EVK

| Filter:            | 1050                                            | æ |
|--------------------|-------------------------------------------------|---|
| <mark>∕ H</mark> i | ide Installed 🗹 Show latest 🗌 Hide board images |   |
| -                  |                                                 |   |

5. Click on evkbimxrt1050 item on the search result (Board pane) and click on Install.

#### Figure 5: Selecting correct SDK

| B | Boards Processors |                           |         |                   |       |     |        |  |  |  |
|---|-------------------|---------------------------|---------|-------------------|-------|-----|--------|--|--|--|
|   | Board             | SDK                       | Version | Package           | Flash | RAM | Status |  |  |  |
|   | evkbimxrt1050     | SDK_2.x_EVKB-IMXRT1 2.8.0 |         | MIMXRT1052DVL6B 0 |       | 512 |        |  |  |  |
|   |                   |                           |         |                   |       |     | _      |  |  |  |
|   |                   |                           |         |                   |       |     |        |  |  |  |

6. Accept the license agreement and click on Finish download and install the SDK.

# 4 Import Example

Various sample applications are provided by the SDK. The wiced\_iperf\_4343W example, which is a performance test for the 1DX EVB, will be used in this document.

1. Click on **Import SDK example(s)...** in the Quickstart Panel. (If the Welcome page is still open, either close it, or click on the **IDE** icon).

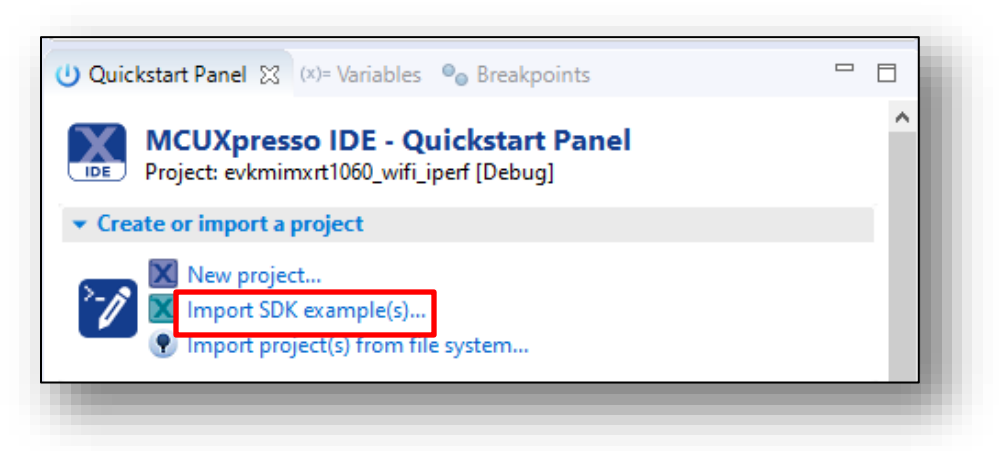

#### Figure 6: Import SDK

2. Select evkbimxrt1050 board and click the Next button.

Figure 7: Select EVK to use

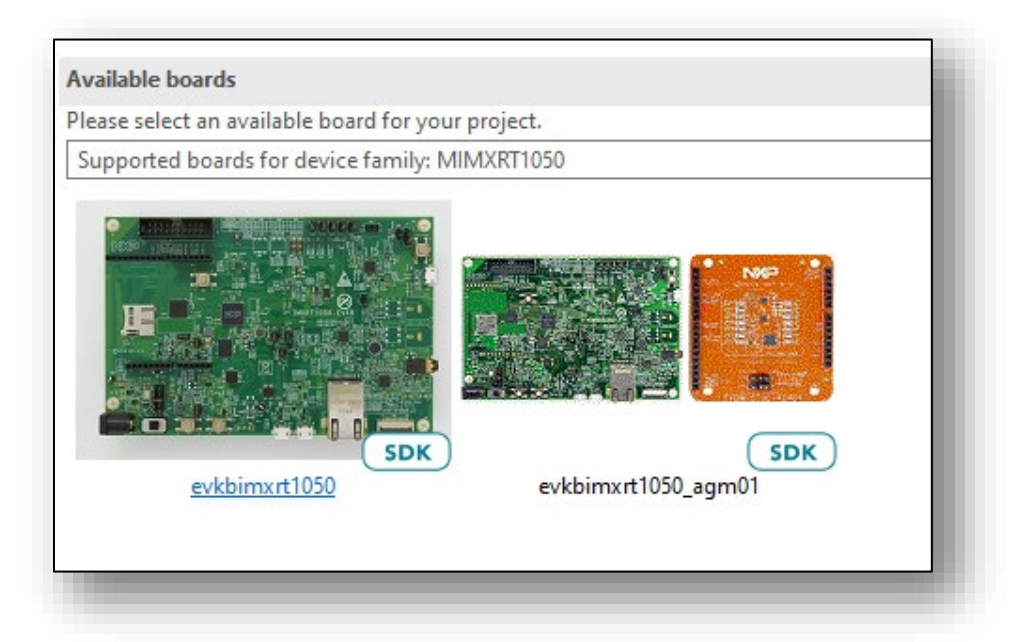

3. Expand **wifi\_examples** and select **wiced\_iperf\_4343W**. Click **Finish**. Ensure **SDK Debug Console** is set as **UART** in **Project Options**.

Figure 8: Import example

| > 🔲 🚪 usb_examples                     |                                                             |
|----------------------------------------|-------------------------------------------------------------|
| 🗸 🔳 🗧 wifi_examples                    |                                                             |
| 🔄 🗮 wiced_ble_4343W                    | Demonstrates Cypress WiFi and BLE connected over USDHC/SDIO |
| 🔄 🧮 wiced_bt_passthrough_4343W         | Sends HCI commands to Cypress Bluetooth via UART            |
| 🔲 🧮 wiced_iperf3_4343W                 | The wiced_iperf3_4343W measures performance.                |
| 🔲 🧮 wiced_iperf_43012                  | Demonstrates Cypress WiFi connected over USDHC/SDIO         |
| ✓ wiced_iperf_4343W                    | Demonstrates Cypress WiFi connected over USDHC/SDIO         |
| wiced_mfg_test_43012                   | Manufacturing Test Application                              |
| $\Box \equiv$ wired refer test $4242M$ | Manufacturing Test Application                              |

4. Open evkbimxrt1050\_wiced\_iperf\_4343W/source/wiced\_iperf.c file and modify the **WIFI\_SSID**, **WIFI\_PASSWORD** and **IPERF\_SERVER\_ADDRESS** macros as per your setup.

#### Figure 9: Customize example

5. Save the changes.

# 5 Build and Run

1. Click Debug in the QuickStart Panel.

Figure 10: Build example

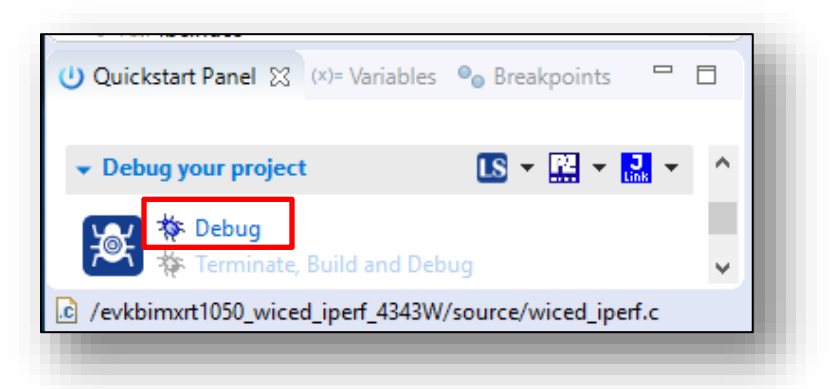

- 2. Once the build completes, open the terminal application (e.g. Tera Term) on the appropriate COM port (you can check the port number in Windows Device Manager, under **Ports (COM & LPT)**). Configure port for 115200 bps, 8 bits data, no parity, and 1 stop bit (115200/8/N/1).
- 3. Click resume button in MCUXpresso.

Figure 11: Run example

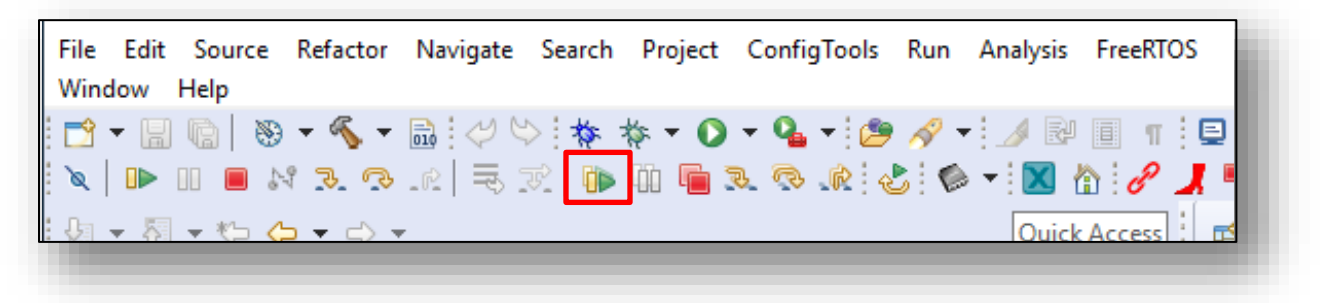

4. You should see this output on the terminal. Enter mode 'c' to run as client.

#### Figure 12: Output on EVKB terminal

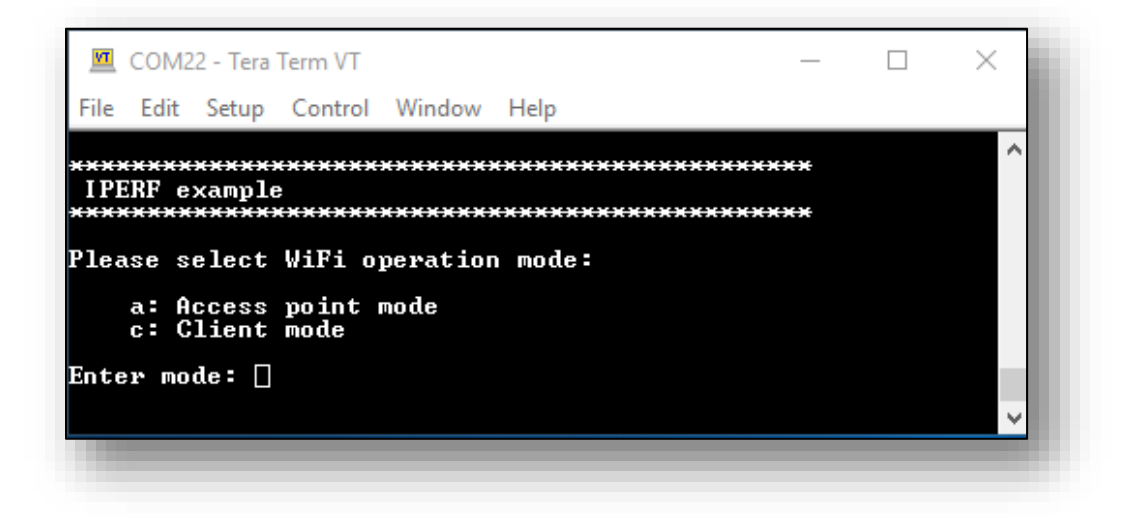

5. Enter mode number '1' to select TCP server mode (RX only test)

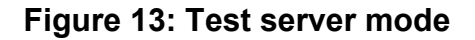

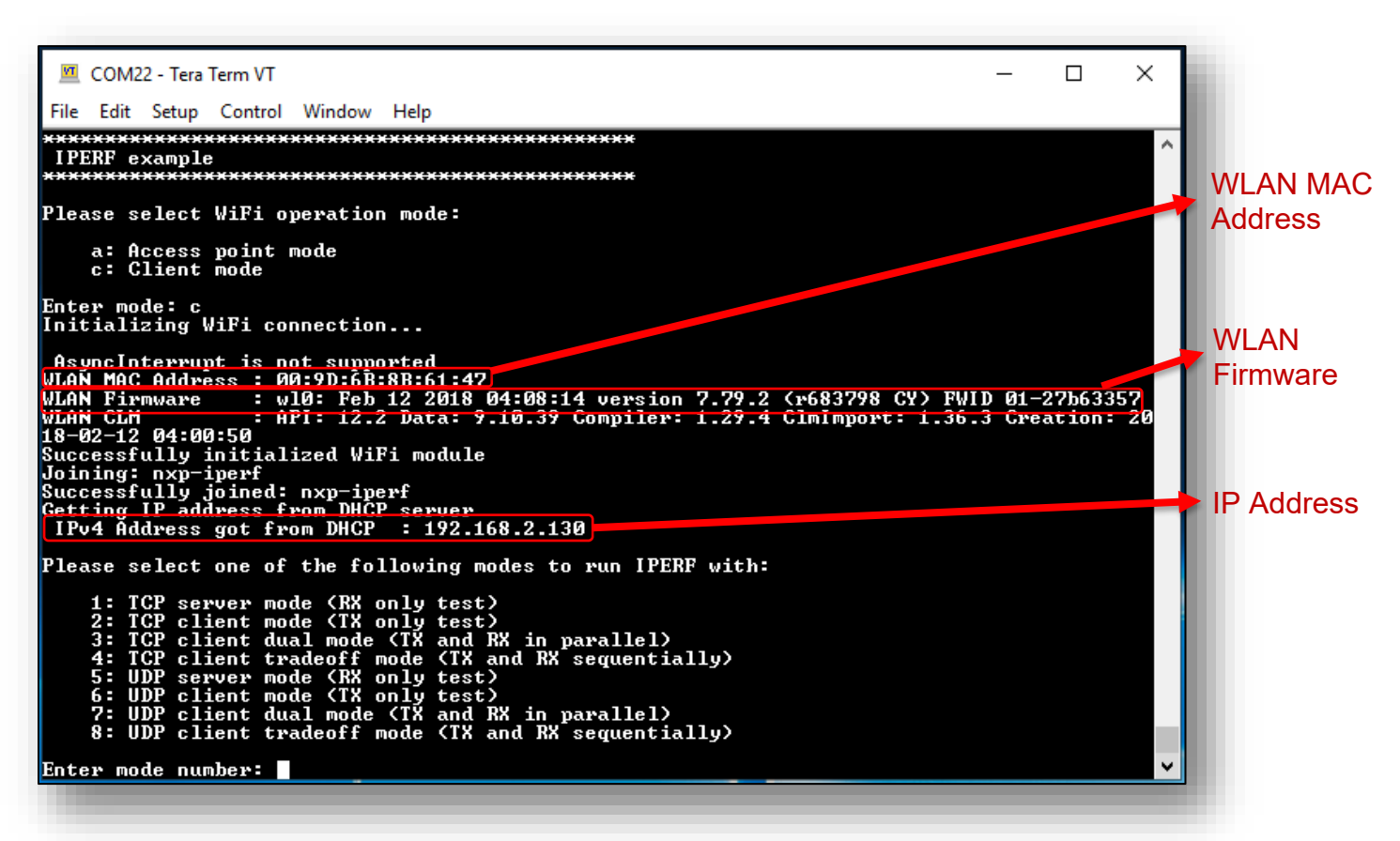

- 6. Connect the host PC to the same Wi-Fi network as the EVKB (nxp-iperf in this example).
- 7. Run iperf on the host PC in client mode (replace the server IP address with the IP address of the EVKB).

iperf -c 192.168.2.130 -w 256k -i 1 -P 1

8. You will see test result on both host PC as well as terminal connected to the EVKB.

#### Figure 14: Output on EVKB terminal

| <u>M</u> (                                   | COM2                                               | 2 - Tera                                                 | Term VT                                                                |                                                |              |                | _             | ×      |
|----------------------------------------------|----------------------------------------------------|----------------------------------------------------------|------------------------------------------------------------------------|------------------------------------------------|--------------|----------------|---------------|--------|
| File                                         | Edit                                               | Setup                                                    | Control                                                                | Window                                         | Help         |                |               |        |
| TCP_<br>Loca<br>Remo<br>Byte<br>Dura<br>Band | _DONI<br>al ac<br>ote a<br>es Tr<br>ation<br>lwidt | E_SERU<br>ddress<br>addres<br>ransfe<br>n (ms)<br>th (k) | JER (RX<br>3 : 192<br>35 : 19<br>27red 3<br>10358<br>010358<br>011psec | )<br>.168.2.1<br>2.168.2<br>7617688<br>) 29054 | 130 F<br>120 | Port S<br>Port | 5001<br>60564 | ^<br>~ |

#### Figure 15: Output on host PC

| 😣 🗖 🗊 🛛 sk                                                  | err@SDK  | -W520: ~        |              |               |                  |             |  |  |  |  |
|-------------------------------------------------------------|----------|-----------------|--------------|---------------|------------------|-------------|--|--|--|--|
| skerr@SDK-W520:~\$ iperf -c 192.168.2.130 -w 256k -i 1 -P 1 |          |                 |              |               |                  |             |  |  |  |  |
| c1.1                                                        |          |                 |              |               |                  |             |  |  |  |  |
| Client cor                                                  | inecting | 116 VPV+        | 108.2.130, H | CP port 5001  | E6 KPuto)        |             |  |  |  |  |
|                                                             |          | 410 KByt        | e (WARNING:  |               |                  |             |  |  |  |  |
| [ 3] loca                                                   | al 192.1 | 68.2.120        | port 60564   | connected wit | th 192.168.2.130 | ) port 5001 |  |  |  |  |
| [ ID] Inte                                                  | erval    | Trans           | sfer Ban     | dwidth        |                  | ·           |  |  |  |  |
| [ 3] 0.0                                                    | )- 1.0 s | ec 4.12         | MBytes 34.   | 6 Mbits/sec   |                  |             |  |  |  |  |
| [ 3] 1.0                                                    | )- 2.0 s | ec 3.38         | MBytes 28.   | 3 Mbits/sec   |                  |             |  |  |  |  |
| [ 3] 2.0                                                    | )- 3.0 s | ec 3.25         | MBytes 27.   | 3 Mbits/sec   |                  |             |  |  |  |  |
| [ 3] 3.0                                                    | )- 4.0 s | ec 3.88         | MBytes 32.   | 5 Mbits/sec   |                  |             |  |  |  |  |
| [ 3] 4.0                                                    | )- 5.0 s | ec 3.00         | MBytes 25.   | 2 Mbits/sec   |                  |             |  |  |  |  |
| [ 3] 5.0                                                    | )- б.0 s | ec 3.88         | MBytes 32.   | 5 Mbits/sec   |                  |             |  |  |  |  |
| [ 3] 6.0                                                    | )- 7.0 s | ec 3.38         | MBytes 28.   | 3 Mbits/sec   |                  |             |  |  |  |  |
| [ 3] 7.0                                                    | )- 8.0 s | ec 3.38         | MBytes 28.   | 3 Mbits/sec   |                  |             |  |  |  |  |
| [ 3] 8.0                                                    | )- 9.0 s | ec 4.00         | MBytes 33.   | 6 Mbits/sec   |                  |             |  |  |  |  |
| [ 3] 9.0                                                    | )-10.0 s | ec 3.50         | MBytes 29.   | 4 Mbits/sec   |                  |             |  |  |  |  |
| [ 3] 0.0                                                    | )-10.1 s | e <u>c</u> 35.9 | MBytes 29.   | 9 Mbits/sec   |                  |             |  |  |  |  |
| skerr@SDK-                                                  | W520:~\$ |                 |              |               |                  |             |  |  |  |  |
|                                                             |          |                 |              |               |                  |             |  |  |  |  |

# 6 Murata Community Forum

For more support, please go to Murata's Wireless Community Forum at <u>https://community.murata.com/</u>.

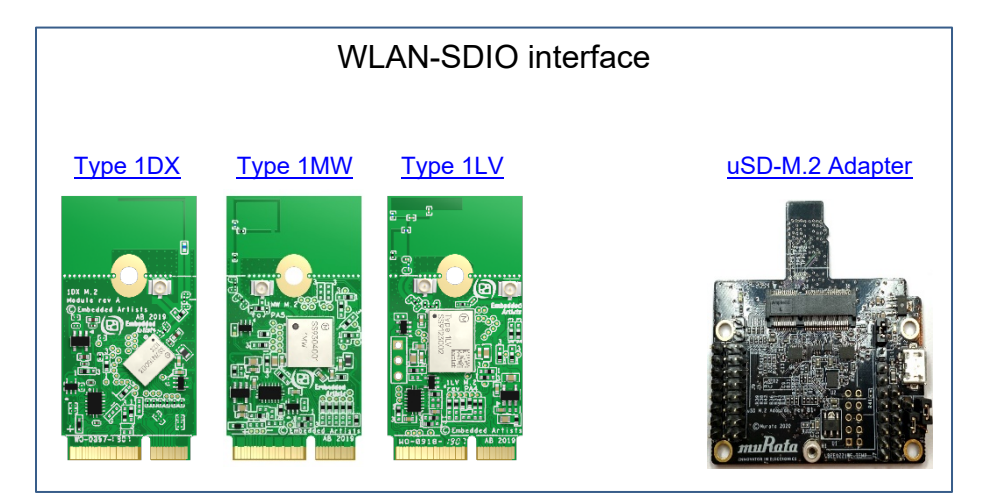

#### Figure 16: Links to Adapter and Wi-Fi/BT M.2 EVB's